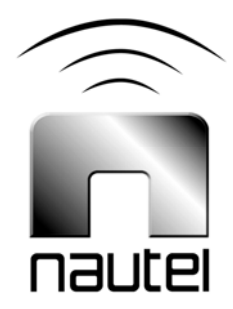

## Exgine Software Upgrade (V1.2 and newer to V2.x)

#### IS08011C

Issue 1.0 ..... 21 April 2015

#### Nautel Limited

10089 Peggy's Cove Road, Hackett's Cove, NS, Canada B3Z 3J4 T.877 6 nautel (628835) or +1.902.823.2233 F.+1.902.823.3183 info@nautel.com

U.S. customers please contact:

## Nautel Inc.

201 Target Industrial Circle, Bangor ME 04401 T.877 6 nautel (628835) or +1.207.947.8200 F.+1.207.947.3693 info@nautel.com

e-mail: support@nautel.com www.nautel.com

 $\ensuremath{\textcircled{}^{\odot}}$  Copyright 2015 NAUTEL. All rights reserved.

## ISO8011C Exgine Software Upgrade (V1.2 and newer to V2.x) INFORMATION SHEET

#### 1 INTRODUCTION

This document describes how to perform an Exgine software upgrade from version 1.2 or newer to version 2.x.

#### **2 PREREQUISITES**

The following items are required in order to perform the software upgrade:

 Windows PC with a TFTP server application installed (see paragraph 3). The importer can be used as the TFTP server. This procedure can be performed remotely over a WAN. However, Nautel recommends you establish a local connection – direct or through a switch – between the PC and Exgine device.

#### **Exgine Devices:**

- A Release 2 or 3 M50 exciter with Exgine [reference either by serial number (H276 to present) or by Nautel Part # (NAE87B/01 or NAE87C/01)] with M50 software version 2.3 or higher
- An NV series transmitter with Exgine in the NVE300 or NVE50 Exciter
- An NX series transmitter with Exgine
- AM IBOC exciter with Exgine
- A VSHD exciter (Nautel Part # NAE103)
- A GV series exciter with Exgine (Nautel Part # NAE107A/01)
- A Reliable HD Transport Unit (Nautel Part # NAX241)

#### <u>NOTE</u>

Throughout the Exgine software upgrade, the Exporter (or Exporter Plus) should either be turned off or be disconnected from the LAN.

#### <u>NOTE</u>

Before re-enabling the Exporter (or Exporter Plus), refer to the HD Radio Tech Bulletin attached at the end of this document to ensure all other HD equipment has a compatible software version.

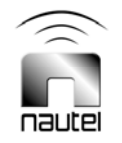

## **3 TFTP SERVER INSTALLATION**

Exgine software updates are accomplished with TFTP. This requires that a TFTP server be installed on a PC on the same Ethernet subnet as Exgine. Various TFTP server implementations are available for Windows. SolarWinds Network Management provides a free TFTP server at:

## http://www.solarwinds.com/products/ freetools/free\_tftp\_server.aspx

Refer to your TFTP server's software package for specific installation instructions. TFTP servers require a designated folder to act as the TFTP server's root directory (e.g., C:\TFTP-Root). Ensure that the TFTP server is configured to both receive and transmit files to avoid TFTP timeout conditions.

## 4 EXGINE SOFTWARE UPGRADE

A software update will result in a **No HD Data** situation. Therefore, IBOC service will be temporarily unavailable. If the transmitter has a standby exciter, ensure that the exciter being updated is not the active exciter. Mute the exciter's RF output during this upgrade.

Perform the following steps to upgrade the Exgine firmware:

- (a) Record the Exgine's IP address using the transmitter UI or AUI menus. Repeat for a second exciter, as applicable in an NV or GV series transmitter.
- (b) Either turn off your Exporter (or Exporter Plus) or disconnect it from the Exgine device.
- (c) Connect the Windows PC to the Exgine's Ethernet port and configure the PC's IP address according to your Exgine's subnet. Verify the connection by pinging the Exgine's IP address.
  - On an M50, connect to the LAN/EXPORTER port on its rear panel.
  - On an NV exciter(s), connect to the LAN (U4J2) port on its rear panel.
  - On an AM IBOC exciter, connect to the LAN port on its rear panel.
  - When the Exgine is installed in the NX series transmitter, connect directly to the Exgine's **Ethernet** (J1) port.
  - On a VSHD exciter, connect to the LAN port (U4J2) on its rear panel.
  - On a GV HD exciter(s), connect to the LAN port (U1J2) on its rear panel.
  - On a Reliable HD Transport unit, connect to the **ETHERNET** port on its rear panel.
- (d) Copy the Exgine firmware update files into the TFTP-Root directory of the Windows PC. The Exgine firmware should consist of the following files:

exgine\_vx\_x.tar.gz install.sh update.sh

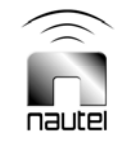

These files may have been distributed in a ZIP file archive and may have to be extracted directly into the TFTP Root directory first.

(e) Launch the TFTP server and ensure it is Started.

#### <u>NOTE</u>

If you are having trouble starting the TFTP Server, we have found that disabling firewalls will allow the TFTP Server to start and continue running. The Exgine device should also be turned on at this time to allow for a connection.

- (f) In another window launch a web browser (e.g., Internet Explorer) and enter the Exgine IP address in the address bar. Figure 1 shows the Status window of the Exgine that will open.
- (g) Select Network Configuration under the Configuration tab. Record all network settings for re-entering in step 4 (p). Also record the settings in the FM Exgine System Parameters, AM Exgine System Parameters and E2X Transport Configuration tabs.
- (h) Select the Maintenance tab of the Exgine's web page. Figure 2 shows the Maintenance window of the Exgine that will open.
- (i) In the Exgine Firmware Upload section of this page, enter the IP address of the TFTP Server (the IP address of your PC). Press the Update button. A new screen, with a series of text, will open (see Figure 3). Wait until "Update Complete" is displayed before navigating from this window. This may take several minutes. You may also have to scroll down the window to see the complete message.

## <u>NOTE</u>

Failure to wait for the completion of the update could leave the exgine in a non-recoverable condition, resulting in the requirement to return the Exgine card to the factory for updating.

- (j) Step (i) results in the Exgine IP address reverting to 10.10.10.100 after the next reboot. To set the current IP address, select Network Configuration under the Configuration tab and enter the appropriate IP and network parameters. Accept the changes before proceeding.
- (k) Reselect the Maintenance tab. At the bottom of the web page click the **RESTART Exgine** link. Exgine will reboot.
- Refresh your web browser after one (1) minute because the "Exgine Rebooting..." message does not refresh.
- (m) Verify in the top line of the Status screen that the "Exgine Server Version" matches the file sent to you.
  - An example file name is: Exgine\_v2\_2.tar.gz
  - An example Server version number is: 4.2\_2.2
  - The last 2 digits of the version should match the file name.
- (n) Click the Configuration tab.
- (o) Click the Platform Configuration link.

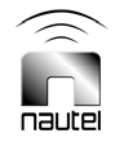

- (p) In the drop down menu, select your current setup (see Figure 4). NOTE: For VS, NV and GV series transmitters, select Nautel NV FM Exciter (with HD Power Boost). Once your setup is selected, press the Configure Exgine button.
- (q) In the Configuration tab, re-enter the network settings recorded in step 4 (g).
- (r) At the top of this tab a note will appear indicating that a reboot is required. Click the **reboot** link to reboot the Exgine. See Figure 5.
- (s) Refresh your web browser after one (1) minute because the "Exgine Rebooting..." message does not refresh.
- (t) Repeat steps (f) through (s) for the second exciter, as applicable, for NV and GV series transmitters.

## **5 RETURN THE SYSTEM TO SERVICE**

- (a) Reconnect the Exporter (or Exporter Plus) to the Exgine device and restart the Exporter (or Exporter Plus).
- (b) The system should now be operating with HD carriers.
- (c) Please contact Nautel's customer service department (via support@nautel.com) and report that you have completed Information Sheet IS08011C and provide your transmitters model, serial number and software version.
- (d) If you wish to turn off (disable) Enhance Carriers (as in the case of certain AM broadcast transmitters), proceed to paragraph 6.

## 6 DISABLING ENHANCED CARRIERS (for AM transmitters only)

## <u>NOTE</u>

Disabling Enhanced Carriers applies only to AM transmitters with Exgine software version 2.3 or newer.

- (a) Click the Configuration tab.
- (b) Click the AM Exgine System Parameters link (see Figure 6).
- (c) Set Enhanced Carriers to disabled.
- (d) The upgrade is complete.

# If you have any questions or require additional assistance, please contact Nautel's Customer Service Department at:

Telephone: 1-902-823-5100

Email: support@nautel.com

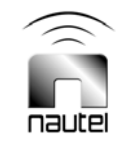

| Exgine Status Page - Microsoft Internet                                                                                                    | Explorer                                                                                                    |                                                                    |                 |               |                                               |
|----------------------------------------------------------------------------------------------------|----------------------------------------------------------------------------------------------------|--------------------------------------------------------------------|-----------------|---------------|-----------------------------------------------|
| s Edit View Figvorites Tools Help                                                                                                    |                                                                                                    |                                                                    |                 |               |                                               |
| 🕽 lack 🔹 🔘 · 💌 📓 🏠 🔎                                                                                                    | Search 🧏 Favor                                                                                                    | kes 🚱 🙆 🖓 🖼 🕸                                                      | 8               |               |                                               |
| fress 🕘 http://192.168.1.29/                                                                                                    |                                                                                                    |                                                                    |                 |               | 🛩 🛃 😡                                         |
| nautei                                                                                                    |                                                                                                    |                                                                    |                 |               | Making Digital Radio Wo<br>http://www.nautelo |
| Sta                                                                                                    | tistics                                                                                                    | Status                                                             | Alarms          | Configuration | Maintenance                                   |
| <pre>detVer Fam Jakae<br/>Routes Link Interface Status<br/>Connected:<br/>Begment port openedi<br/>Mext sequence number:<br/>Sequence number head:<br/>Bequence number head:<br/>Bequence number head:<br/>Bequence number head:<br/>Bequence number head:<br/>Packets on free lint:<br/>Packets on free lint:<br/>Packets on free lint:<br/>PFGA Versioni<br/>Nominal buffer depth:<br/>Current buffer opph:<br/>Samples in FFGA PFG<br/>Somples in FFGA PFG<br/>Somples in FFGA PFG<br/>Somples in FFGA PFG<br/>Somples in FFGA PFG<br/>Somples in FFGA PFG<br/>Somples in FFGA PFG<br/>Somples in FFGA PFG<br/>Somples in FFGA<br/>PFL State:<br/>DFLL State:<br/>DFLL State:<br/>DFLL State:<br/>BFG Audio Status:<br/>BFS Audio Status:</pre> | Pum<br>yes<br>1046<br>1026<br>1045<br>1046<br>25.00 Pa<br>25.00 Pa<br>25.00 Pa<br>25.99 Pa<br>375<br>100Htoft 10<br>100Htoft 10<br>100Htoft 10<br>2775 in 2775 in 30<br>2775 in 2775 in 30<br>disabled | chets<br>Kets<br>995 off 0.673Hz on<br>0.000 mg to 0.007 mg)<br>cc |                 |               |                                               |
| Done                                                                                                    |                                                                                                    |                                                                    |                 |               | 🔮 Internet                                    |
|                                                                                                    | L AN INC.                                                                                                    |                                                                    | Michael Mc. Ann |               |                                               |

Figure 1: Exgine Web Page - Status Screen

| Agdress 10 http://10.10.10.100                                                                                                    | N                                                                                                    |                                      |                               |                                 |                              | <b>2 2 a</b>                           |
|----------------------------------------------------------------------------------------------------|----------------------------------------------------------------------------------------------------|--------------------------------------|-------------------------------|---------------------------------|------------------------------|----------------------------------------|
|                                                                                                    |                                                                                                    |                                      |                               |                                 |                              |                                        |
| nautei                                                                                                    |                                                                                                    |                                      |                               |                                 | Making<br>http:              | Digital Radio V<br>//www.nautel<br>VFR |
|                                                                                                    | Statistics                                                                                                    | Status                               | Alarms                        | Configuration                   | Maintenance                  |                                        |
|                                                                                                    |                                                                                                    |                                      |                               |                                 |                              |                                        |
| Exgine Configura                                                                                                    | ation Options                                                                                                    |                                      |                               |                                 |                              |                                        |
| Edit current configuratio                                                                                                    | n file.                                                                                                    |                                      |                               |                                 |                              |                                        |
| ED                                                                                                    | 8                                                                                                    |                                      |                               |                                 |                              |                                        |
| Edit current calibration b                                                                                                    | ble.                                                                                                    |                                      |                               |                                 |                              |                                        |
| Upload new configuration                                                                                                    | on file from TFTP server at IP as                                                                                                    | ddress                               |                               |                                 |                              |                                        |
| 10.10.10.11                                                                                                    | Update                                                                                                    |                                      |                               |                                 |                              |                                        |
|                                                                                                    |                                                                                                    |                                      |                               |                                 |                              |                                        |
| E                                                                                                    | . I laboral                                                                                                    |                                      |                               |                                 |                              |                                        |
| Exgine Firmware                                                                                                    | e Upload                                                                                                    |                                      |                               |                                 |                              |                                        |
| Exgine Firmware<br>Upload firmware from T                                                                                                    | Upload<br>IFTP server at IP address<br>Update                                                                                                    |                                      |                               |                                 |                              |                                        |
| Exgine Firmware<br>Upload firmware from 1<br>10101011                                                                                                    | E Upload<br>IFTP server at IP address<br>Updete                                                                                                    |                                      |                               |                                 |                              |                                        |
| Exgine Firmware<br>Upload firmware from T<br>10101011<br>Exgine: Operating                                                                                                    | e Upload<br>IFIP server at IP address<br>Updete<br>g System Upload                                                                                                    |                                      |                               |                                 |                              |                                        |
| Exgine Firmward<br>Upload firmware from 7<br>10101011<br>Exgine: Operation<br>Note: After starting the                                                                                                    | e Upload<br>IFTP server at IP address<br>Updete<br>g System Upload<br>upload, do not interrupt the pro-                                                                                                    | cess. Exgine may require fact        | ory reprogramming in order to | o recover from a failed OS uplo | ad process. OS image must b  | e named                                |
| Exgine Firmware from T<br>Upload firmware from T<br>10101011<br>Exgine Operation<br>Note: After starting the<br>zimage mird bin on TFT                                                                                                    | e Upload<br>IFTP server at IP address<br>Updete<br>g System Upload<br>upload, do not interrupt the pro-<br>IP server (case sensitive).                                                                            | cess. Exgine may require fact        | ory reprogramming in order to | precover from a failed OS uplo  | ad process. OS image must b  | oe named                               |
| Exgine Firmward<br>Upload firmware from 1<br>[000101]<br>Exgine Operation<br>Note: After starting the<br>zImage inited bin on TFT<br>Upload OS from TFTP                                                                                                    | e Upload<br>IFTP server at IP address<br>Updato<br>9 System Upload<br>upload, do not interrupt the pro-<br>IP server (case sensitive).<br>server at IP address                                                    | cess. Exgine may require fact        | ory reprogramming in order to | o recover from a failed OS uplo | ad process. OS image must b  | oe named                               |
| Exgine Firmware<br>Upload firmware from 1<br>10101011<br>Exgine Operation<br>Note: After starting the<br>zimage initrd bin on TFT<br>Upload OS from TFTP<br>10.10.10.11                                                                                                    | E Upload<br>IFTP server at IP address<br>Update<br>9 System Upload<br>upload, do not interrupt the pro-<br>IP server (case sensitive).<br>server at IP address<br>[Update]<br>Update                              | cess. Exgine may require fact        | ory reprogramming in order to | o recover from a failed OS uplo | ad process. OS image must b  | oe named                               |
| Excine Firmware<br>Upload firmware from 1<br>10101011<br>Excine Operation<br>Note: After starting the<br>zhnage intrd bin on TFT<br>Upload OS from TFTP<br>10101011                                                                                                    | e Upload<br>TFTP server at IP address<br>Updamo<br>g System Upload<br>upload, do not interrupt the pro-<br>TP server (case sensitive).<br>server at IP address<br>Updemo                                          | cess. Exgine may require fact        | ory reprogramming in order to | o recover from a failed OS uplo | ad process. OS image must b  | oe named                               |
| Excine Eirmware<br>Upload firmware from 7<br>[010101]<br>Excines Operating<br>Note: After starting the<br>Eimage nird to no TFT<br>Upload OS from TFTP<br>[0101011]<br>Exgine Restart                                                                                                    | Upload     TFTP server at IP address     Update     Update     Upload     upload, do not interrupt the pro-     P server (care sensitive).     server at IP address     Update                                    | cess. Exgine may require fact        | ory reprogramming in order to | o recover from a failed OS uplo | ad process. OS image must b  | ve named                               |
| Excline Einmware<br>Upload firmware from 3<br>[010101]<br>Excline: Operation<br>Note: After starting the<br>zImage instruction on TFT<br>Upload OS from TFTP<br>[0101011]<br>Excline: Restart<br>Exercise an Exgine resta                                                                                                    | 2 Upload<br>IFTP server at IP address<br>Update<br>g System Upload<br>upload, do not interrupt the pro-<br>IP server (case sensitive).<br>server at IP address<br>Update<br>ut after a firmware or OS upload      | cess. Exgine may require fact<br>d   | ory reprogramming in order to | o recover from a failed OS uplo | ad process. OS image must b  | e named                                |
| Excline Firmware<br>Upload firmware from 1<br>10101011<br>Excline After starting the<br>zlmage intrd bin on TFT<br>Upload OS from TFTP<br>10.10.11<br>Excline Restart<br>Enercise an Exgine resta                                                                                                    | e Upload<br>FFTP server at IP address<br>Updano<br>g System Upload<br>upload, do no interrupt the pro-<br>TP server (case sensitive).<br>server at IP address<br>Updeno<br>at after a firmware or OS upload       | cess. Exgine may require fact<br>d.  | oey reprogramming in order to | o recover from a failed OS uplo | aad process. OS image must b | e named                                |
| Excline Elementaria<br>Upload firmware from 7<br>[1010101]<br>Exclines Operation<br>Note: After starting the<br>Lanage ninf do no TF1<br>Upload OS from TF1P<br>[10.10.10.11]<br>Excline Restart<br>Exercise an Exgine resta<br>RESTART Exgine.                                                                                                    | 2 Upload<br>IFTP server at IP address<br>Update<br>g System Upload<br>upload, do not interrupt the pro-<br>P server (care sensitive).<br>server at IP address<br>Update<br>at after a firmware or OS upload       | cess. Exgine may require fact<br>d.  | ory reprogramming in order to | o recover from a failed OS uplo | ad process. OS image must b  | e named                                |
| Excline Firmware<br>Upload firmware from 1<br>10101011<br>Excline Operation<br>Note: After starting the<br>zImage inited bin on TFT<br>Upload OS from TFTP<br>[1010101]<br>Excline Restart<br>Exercise an Engine resta<br>RESTART Engine.                                                                                                    | 2 Upload<br>IFTP server at IP address<br>Update<br>g System Upload<br>upload, do not interrupt the pro-<br>IP server (case sensitive).<br>server at IP address<br>Update<br>ut after a firmware or OS upload      | cess. Exgine may require fact<br>d   | ory reprogramming in order to | o recover from a failed OS uplo | ad process. OS image must b  | be named                               |
| Escine Eirmware<br>Upload firmware from 7<br>[0101010]<br>Escine Operating<br>Note: After stating the<br>Zhange interd bin on TF1<br>Upload OS from TF1P<br>[1010101]<br>Escine Restart<br>Exercise an Engine reta                                                                                                    | 2 Upload<br>FTP server at IP address<br>Updeto.<br>9 System Upload<br>upload, do not interrupt the pro-<br>IP server (case sensitive).<br>server at IP address<br>Updeto.<br>at after a firmware or OS upload     | cess. Exgine may require facts<br>d. | ory reprogramming in order to | o recover from a failed OS uplo | ad process. OS image must b  | ve named                               |
| Excine. Eleminate in the element of the element of                                                                                                    | 2 Upload<br>IFTP server at IP address<br>Update<br>9 System Upload<br>upload, do not interrupt the pro-<br>IP server (case sensitive).<br>server (case sensitive).<br>Updeteo<br>at after a firmware or OS upload | cess. Exgine may require fact<br>d.  | oey reprogramming in order to | o recover from a failed OS uplo | ad process. OS image must b  | e named                                |
| Excline. Firmware<br>Upload firmware from 1<br>1000001<br>Excline. Operation<br>Note: After starting the<br>zImage inited bin on TFT<br>Upload OS from TFTP<br>[10101011]<br>10101011<br>Excline. Restart<br>Exercise an Exgine resta<br>RESTART Exgine.                                                                                                    | 2 Upload<br>FTP server at IP address<br>[Updemo]<br>9 System Upload<br>upload, do not interrupt the pro-<br>TP server (case sensitive).<br>server at IP address<br>[Updemo]<br>at after a firmware or OS upload   | cess. Exgine may sequire fact        | oey reprogramming in order to | o recover from a failed OS upto | ad process. OS image must b  | oe named                               |
| Excline Eirmware<br>Upload firmware from 7<br>[1010101]<br>Excline Operation<br>Note: After staining the<br>Zimage infra bun on TF1<br>Upload OS from TF1P<br>[1010101]<br>Excline Restort<br>Exercise an Exgine resta<br>RESTART Exgine.                                                                                                    | 2 Upload<br>FTP server at IP address<br>Upload, do not interrupt the pro-<br>TP server (case sensitive).<br>server at IP address<br>Update<br>at after a firmware or OS upload                                    | cess. Exgine may require facto<br>d. | ory reprogramming in order to | recover from a failed OS uplo   | ad process. OS image muit b  | ie named                               |
| Excine Eirmware<br>Upload firmware from 1<br>[1010101]<br>Fixinge information on TF1<br>Upload OS from TF1P<br>[1010101]<br>Excinct Alter Stating the<br>Upload OS from TF1P<br>[1010101]<br>Excinct Alter Stating the<br>Excinct Alter Stating the<br>Excinct Alte | 2 Upload<br>IFTP server at IP address<br>(Update)<br>9 System Upload<br>upload, do not interrupt the pro-<br>1P server (at as ensitive).<br>server at IP address<br>Update)<br>att after a firmware or OS upload  | cess. Exgine may require fact<br>d.  | ory reprogramming in order to | o recover from a failed OS uplo | ad process. OS image must b  | e named                                |

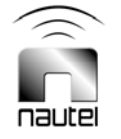

Figure 2: Exgine Web Page - Maintenance

| 🕘 Exgine Status Page - Microsoft Internet Explorer                                                                                                    |            |
|----------------------------------------------------------------------------------------------------|------------|
| Elle Edit View Favorites Iools Help                                                                                                    | A <u>r</u> |
| 🔇 Back * 🕥 * 🖹 🖻 🏠 🔎 Search 🧙 Favorites 🤣 🍰 🍃 🖓                                                                                                    |            |
| Address 🕘 http://10.10.10.100/                                                                                                    | So Links 🎽 |
| Installing eex im.mo                                                                                                    | ^          |
| Installing Init.sh                                                                                                    |            |
| Installing scuttaut.sh                                                                                                    |            |
| Installing excise of a                                                                                                    |            |
| Installing exgine.fdcfg                                                                                                    |            |
| Installing e2x.cfg                                                                                                    |            |
| Installing e2x.fdcfg                                                                                                    |            |
| Installing www/index.html                                                                                                    |            |
| Installing www/countdown.js                                                                                                    |            |
| Installing www/nautel logo.jpg                                                                                                    |            |
| Installing www/cgi-bin/reboot.sh                                                                                                    |            |
| Installing www/cgi-bin/fwupload.sh                                                                                                    |            |
| Installing www/cgi-bin/osupload.sh                                                                                                    |            |
| Installing www/cgi-bin/editcfg.sh                                                                                                    |            |
| Installing www/cgi-bin/cfgupload.sh                                                                                                    |            |
| Installing www/cgi-bin/editcal.sh                                                                                                    |            |
| Installing www/maintenance.html                                                                                                    |            |
| Installing www/netcfg_hlp.html                                                                                                    |            |
| Installing www/e2xtransport_hlp.html                                                                                                    |            |
| Installing www/configuration.html                                                                                                    |            |
| Installing www/cgi-bin/netcfg.sh                                                                                                    |            |
| Installing www/cgi-bin/e2xtransport.sh                                                                                                    |            |
| Installing www/cgi-bin/dyngateway.sh                                                                                                    |            |
| installing www/cgl-bin/amexgine.sh                                                                                                    |            |
| Installing www.cgi-bin/Imexgine.sn                                                                                                    |            |
| Installing www.emexgine_nip.ncmi                                                                                                    |            |
| Installing www/cgr-bin/csvupload.sn                                                                                                    |            |
| Installing www/cgi_bin/mnsevtract_sh                                                                                                    |            |
| Installing www.ogr Bim Appendix Installing and Installing www.ogr Bim Appendix Installing and Installing and In |            |
| Installing www/msextract hh.html                                                                                                    |            |
| Disabling FLASH write access                                                                                                    |            |
| Update complete.                                                                                                    |            |
|                                                                                                    |            |
|                                                                                                    |            |
|                                                                                                    |            |
| <u>دا</u>                                                                                                    | Tuternet   |

Figure 3: Exgine Web Page - Software Installation Complete

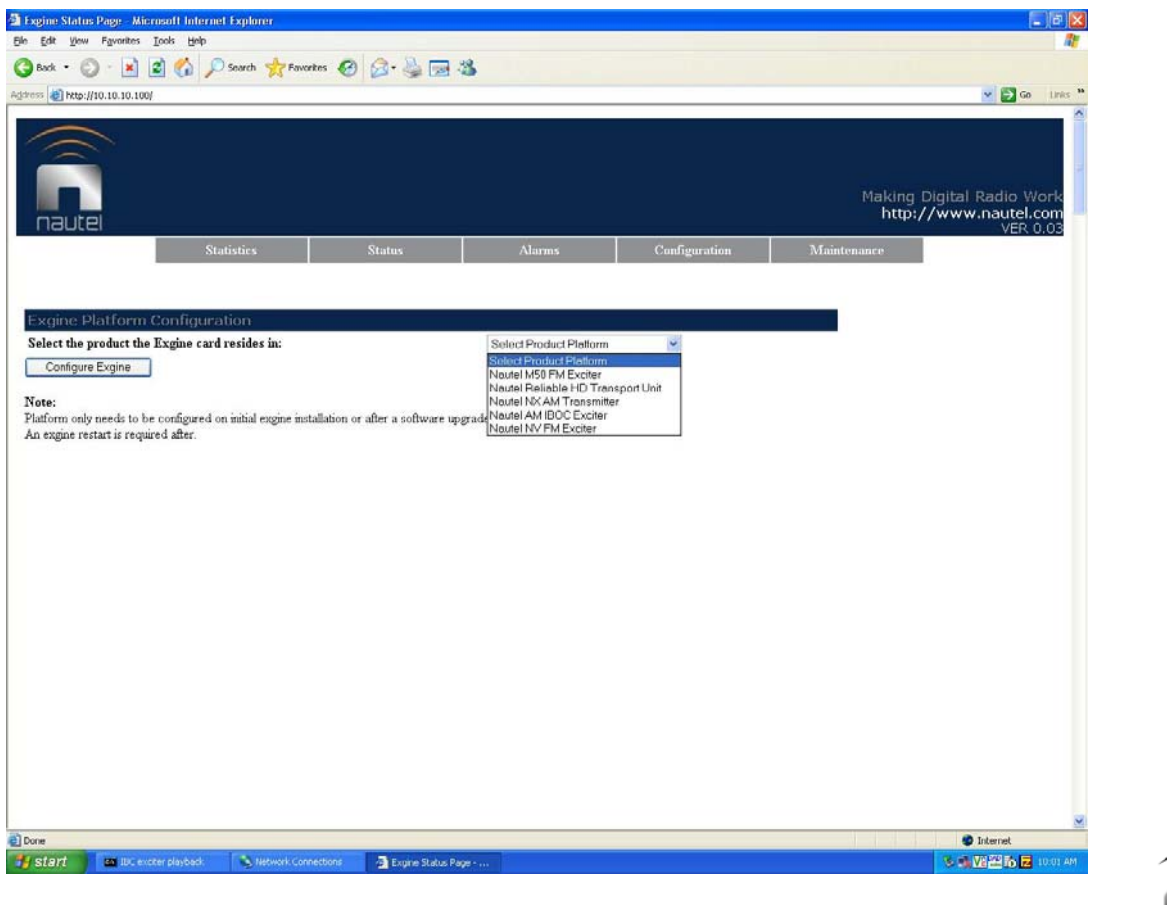

Figure 4: Exgine Web Page - Configuration - Exgine Platform Configuration

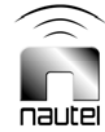

| Exgine Status Page - Windows Internet E                                                                                                    | xplorer                                                                                                    |                              |                          |                                       |                                     |
|----------------------------------------------------------------------------------------------------|----------------------------------------------------------------------------------------------------|------------------------------|--------------------------|---------------------------------------|-------------------------------------|
| 🚱 🕞 🕶 🙋 http://10.10.10.100/                                                                                                    |                                                                                                    |                              |                          | 🖌 🛃 🗙 Live Search                     |                                     |
| File Edit View Favorites Tools Help                                                                                                    | Links 🙋 SYSDATA 🏾 🙋 Nautel SW 🛛 😭 Nautel                                                                               | 🔇 Salesforce 🙋 Dashboard 🧱 T | ISN 🔃 Nova Scotia News 🧃 | 🖤 Canadian Tire 🛛 🏀 The Weather Netwo | ork 📓 RBC 🚺 ScotiaBank 🛛 »          |
| 🚖 🕸 🖶 🕶 🏈 Inventory Query                                                                                                    | CUSTOMER WORK ORDER: 0                                                                                                 | tus Page X                   |                          | 🟠 • 📾 • 🖶 • 🔂                         | Page • 🔘 Tools • 🕢 • 🚉 🎿            |
|                                                                                                    |                                                                                                    |                              |                          | Making D<br>http://                   | igital Radio Work<br>www.nautel.com |
| NAULEI<br>Statis                                                                                                    | tics Status                                                                                                    | Alarms                       | Configuration            | Maintenance                           | VER 0.03                            |
| Note: Changes have been applied. A <u>rel</u><br>Exgine Platform Configurati<br>Select the product the Exgine card re<br>Configure Exgine<br>Note:<br>Platform only needs to be configured on i<br>An exgine restart is required after. | oot is required for these changes to take effe<br>on<br>sides in:<br>uitial exgine installation or after a software up | Select Product Platform      | v                        |                                       |                                     |
|                                                                                                    |                                                                                                    |                              |                          |                                       |                                     |

Figure 5: Exgine Web Page - Configuration - Reboot Message

| Exgine Status Page - Mozilla Firefox                                     |              |                                    |                                                                                        |                       |                                       | E                                                  | B    |
|--------------------------------------------------------------------------|--------------|------------------------------------|----------------------------------------------------------------------------------------|-----------------------|---------------------------------------|----------------------------------------------------|------|
| Ge Edit Yew History Bookmarks Iools Help<br>C C A A A Inter://10.0.96.3/ | <u>ie</u> Mo | ist Visited 🚰 Google 📋 Inventory ( | Query 🔄 Nautel Intranet Website 🔄 CE                                                   | MsTrade CVS Server WV | Vilipedia MGmail 👻 JIRA 🛄 IEEE Xplore | Ge WP Status                                       | -    |
| Exgine Status Page                                                       |              |                                    |                                                                                        |                       | 1112                                  |                                                    |      |
| naute                                                                    |              |                                    |                                                                                        |                       |                                       | Making Digital Radio W<br>http://www.nautel.c      | ork  |
|                                                                          | Statistics   | Status                             | Alarms                                                                                 | Configuration         | Maintenance                           | VLK                                                | 100  |
| AM Exgine System Parameters                                              |              |                                    |                                                                                        |                       | [help]                                |                                                    |      |
| AM Operating mode                                                        |              |                                    | Set to AM Mode                                                                         |                       |                                       |                                                    |      |
| Default Service Mode                                                     |              |                                    | <ul> <li>MA1 - hybrid</li> <li>MA3 - all digital</li> </ul>                            |                       |                                       |                                                    |      |
| Analog Gain (0.0 - 2.0)                                                  |              |                                    | 1.000000                                                                               |                       |                                       |                                                    |      |
| Digital Carriers                                                         |              |                                    | • on<br>• off                                                                          |                       |                                       |                                                    |      |
| Analog Transmission                                                      |              |                                    | ⊙ on<br>⊙ off                                                                          |                       |                                       |                                                    |      |
| Digital Gain Factor (0 - 32000)                                          |              |                                    | 12000.000000                                                                           |                       |                                       |                                                    |      |
| AM DC Offset                                                             |              |                                    | 0.000000                                                                               |                       |                                       |                                                    |      |
| AM Delay                                                                 |              |                                    | 13437                                                                                  |                       |                                       |                                                    |      |
| Upper Primary Level Adjust                                               |              |                                    | 0.000000                                                                               | dB                    |                                       |                                                    |      |
| Lower Primary Level Adjust                                               |              |                                    | 0.000000                                                                               | dB                    |                                       |                                                    |      |
| Analog Bandwidth                                                         |              |                                    | <ul> <li>○ 5 kHz</li> <li>○ 8 kHz</li> <li>● bypassed</li> </ul>                       |                       |                                       |                                                    |      |
| Enhanced Power Levels                                                    |              |                                    | <ul> <li>○ high</li> <li>⊙ low</li> </ul>                                              |                       |                                       |                                                    |      |
| Enhanced Carriers                                                        |              |                                    | <ul> <li>enabled</li> <li>disabled</li> </ul>                                          |                       |                                       |                                                    |      |
| PIDS Power Levels                                                        |              |                                    | <ul> <li>○ high</li> <li>⊙ low</li> </ul>                                              |                       |                                       |                                                    |      |
| Output sample rate                                                       |              |                                    | <ul> <li>1X - 46.512 kSa</li> <li>2X - 93.024 kSa</li> <li>4X - 186.048 kSa</li> </ul> |                       |                                       |                                                    |      |
| Accept Changes Clear Changes                                             |              |                                    |                                                                                        |                       |                                       |                                                    |      |
| one                                                                      |              |                                    |                                                                                        |                       |                                       | w: Partly Cloudy and 25°C 👝   Today: 28°C 😑   Sat: | 25*0 |

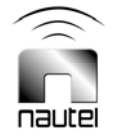

Figure 6: AM Exgine System Parameters Page – Disabling Enhanced Carriers